#### 

# 2021년부터 평생교육과정 아이디 정책 및 학습관리시스템이 변경되어, 로그인 및 온라인 강의실 입장 방법이 달라졌습니다.

- ※ 다양한 브라우저 사용이 가능하나, 방송대 사용자 유형이 여러 개로 <나의 다른 계정 보기>를 통해 "프라임칼리지 비학위 수강생"으로 변경해야 할 경우 Internet explorer를 권장함
- 가. 온라인 강의실(pc) 입장 방법
- 한송대 홈페이지(www.knou.ac.kr) 로그인 → <나의 다른 계정 보기>에서 "프라임칼리지 비학위 수강생" 선택 → 나의정보-온라인강의실 클릭 → 과목명 오른쪽의 강의실 클릭
   ※ 테르 이하여 #프라이키리지 배하여 소리에 # 이 것이 나이 다른 개자 나라로 비해하 필요없이

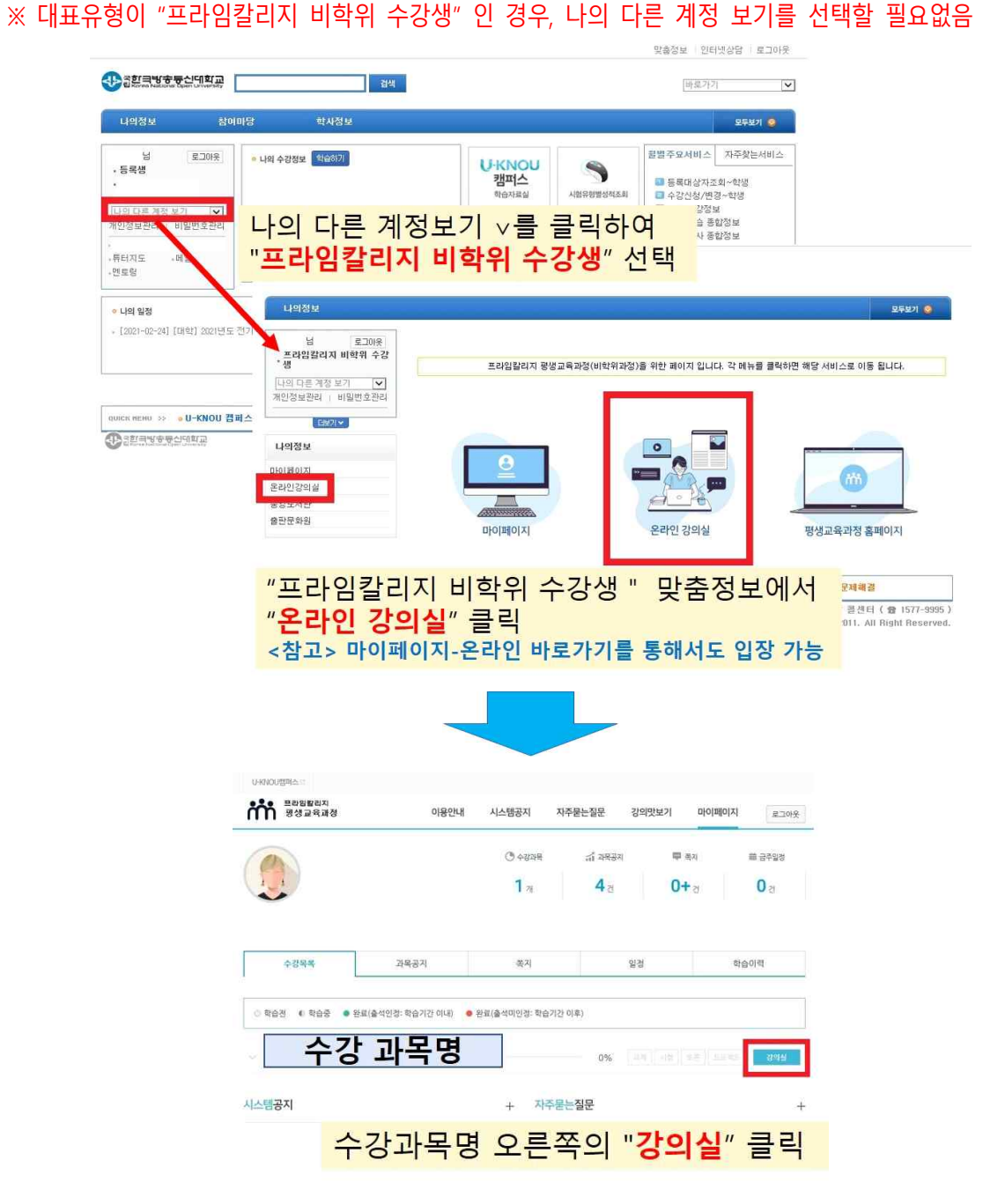

② 평생교육과정 홈페이지(prime.knou.ac.kr) 로그인 → 마이페이지-나의학습-강의실 바로가기 클릭 → 온라인 강의실 입장

※ 다른 사용자 유형의 경우 "프라임칼리지 비학위 수강생"으로 변경 후 마이페이지 입장 가능

| 🔹 2000000000000000000000000000000000000  |           |           |                | SITEMAP SEARCH         | LOG OUT                                 | U-KNOU BRA           |                           |                                        |                         |
|------------------------------------------|-----------|-----------|----------------|------------------------|-----------------------------------------|----------------------|---------------------------|----------------------------------------|-------------------------|
| ौौौ <sup>इसाधाय</sup><br>खेर्षय्वद्वयस्य | 나의하습      | 수감신청 하기 중 | 경서 신청 졸업학정인정신청 | 평생학습계좌제 신청             | 설문                                      |                      | 비지<br>대체정 이용안내            | 시스템공지 자주물는질문                           | 강의맛보기 마이메이지             |
| ध<br>अक्षेत्रस्य:०७ (अस्तर)              | 비강의실 홈    |           |                | rfelaloizi > r         | 12938                                   |                      |                           | . ೧೯೯೫ ನ್ ಸಿಕ್<br>1 ಸಿ 4 ರ             | ਨ ਵਿਕਸ ਛੇਡੋਐ<br>0+∂ 0 ਟ |
| 개인정도간과<br>문과인 강여실바로가기                    | 학습중인 과목   | 번호        |                | 강의명<br>2004년 11년 75 21 | )                                       | <b>•</b> 89 <b>%</b> | 과육공지                      | 委刈                                     | 일권 학습이적                 |
| (표) 평생교육과정<br>일정관리<br>공지사암               | 수강신청중인 과목 |           |                |                        | - I                                     | ্যক্ষ ৰ ফ            | 습중 • 완료(출석인경: 학습기(간 이내) • | <ul> <li>완료(출석미인정: 학습기간 이후)</li> </ul> |                         |
| 절약용답                                     | 학기(/사수    | 과정 과목명    | 전공구분 박점        | 학습기간                   | 24                                      |                      | と강 과목명                    | 0.0                                    | Tawline Level Lover     |
| 각종서식                                     |           | \$2       | 신청중인 과목이 없습니다. |                        |                                         |                      |                           | 0%                                     | 1921 (1981) - C. (1986) |
| 원격지원요청                                   | 설문        |           |                |                        |                                         | 시스템공지                |                           | + 자주묻는질문                               |                         |
|                                          | 변호        | 설문명       | 설문기간           | 광여 결과                  | *                                       |                      | 수강과목명                     | 병 오른쪽의                                 | "강의실" 클                 |
|                                          |           | 84        | F된 설문조사가 없습니다. |                        | , i i i i i i i i i i i i i i i i i i i |                      | 10-110                    |                                        |                         |

③ 통합LMS(<u>lms.knou.ac.kr</u>) "프라임칼리지 평생교육과정" 선택 후 로그인 → 과목명 오른쪽의 강의실 클릭

| いの1018月本に                             |                  |                             | U-RNOU BRASS                                                                                                    |                                   |                                  |                     |                                          |
|---------------------------------------|------------------|-----------------------------|----------------------------------------------------------------------------------------------------|-----------------------------------|----------------------------------|---------------------|------------------------------------------|
| ····································· | 시스템공지 자주문는질문     | 강의맛보기 마이페이지                 | <b>गैगैः</b> स्थबस्यय<br>स्थ्रिज्ञव्यव्यय                                                                                 | 이용안내                              | 시스템공지 자격                         | 두묻는질문 강의맛보기         | 옷이드림 (지이메이이                              |
| 한국방송동신대학교 LMS 학습포털<br>에 오신것을 환영합니다.   | এখ ~             |                             |                                                                                                    |                                   | ઉ 482 <del>4</del><br><b>1</b> ત | ವೆ ಸಣಕಾ ಾ<br>4 ನ 01 | ≋ग ≣∂≄ध8<br>*ठ <mark>0</mark> ठ          |
| 하습포함에 포그만을 해주세요.                      | 비밀민호             |                             | 수경육북                                                                                                    | 과목공지                              | 쪽지                               | 일ろ                  | 하습이적                                     |
| 학습광제문의 1577-9995                      |                  | e.ng                        | -                                                                                                    |                                   |                                  |                     |                                          |
| rolice H Jeshing offici               | 이어디 처광<br>(1990) | 이이다비알번호 꽃기                  | ● 和60         ● 和60         ● #40           ● 中60         ● 和60         ● #40           ● 中60         ● 中60         ● #40 | <sup>▲석안점:</sup> 학습기간 이내 ●<br>과목명 | 완료(출석미인경: 학습기간 (                 | 948)<br>            | 12) (11) (12) (12) (12) (12) (12) (12) ( |
| 유노캠퍼스에서 확인해                           | 보세요!             | neszen                      | 시스템공지                                                                                                    |                                   | + 자주물는                           | 질문                  | 4                                        |
|                                       | in fins          |                             | 수경                                                                                                    | 강과목명                              | 오른쪽                              | 즉의 " <b>강으</b>      | <b>실</b> " 클릭                            |
| 양관   개인경보취급방험   사이트앱   English        |                  | Family Site #(827)7) 👻 🛛 선명 |                                                                                                    |                                   |                                  |                     |                                          |

- 나. 온라인 강의실(모바일) 입장 방법 \*상세 내용은 별도 자료 참조
  - ① 어플리케이션 "U-KNOU캠퍼스" 이용
  - 구글 플레이스토어와 앱스토어에서 "U-KNOU캠퍼스" 설치 후 로그인하여 수강

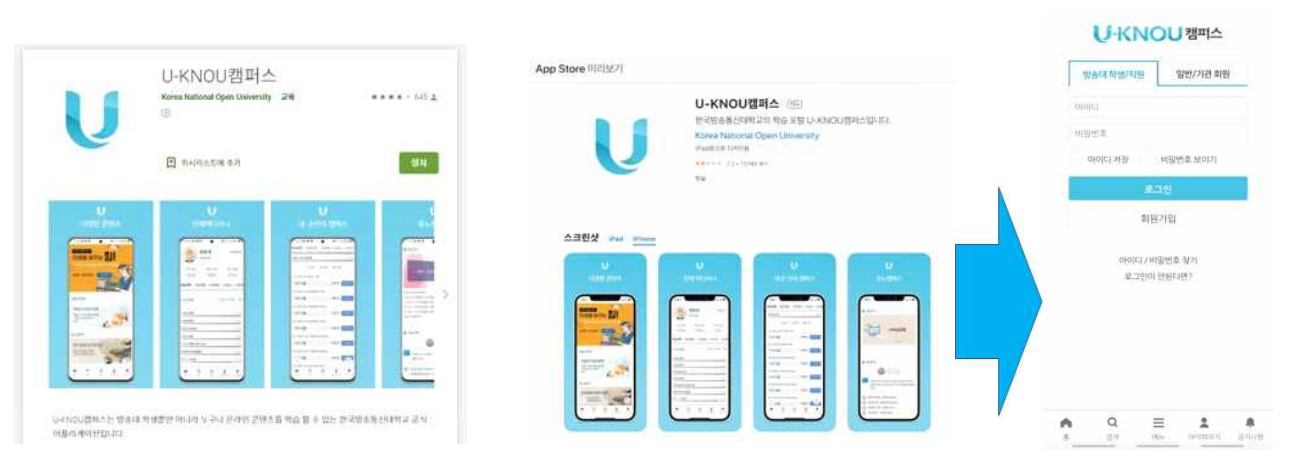

※ 사용자 대표유형이 "프라임칼리지 비학위 수강생" 인 경우 수강 가능 (방송대 학부, 프라임칼리지 학위과정, 대학원이 대표유형일 경우는 유형 변경 후 가능)

# <참고> 대표유형 변경방법(pc에서만 가능)

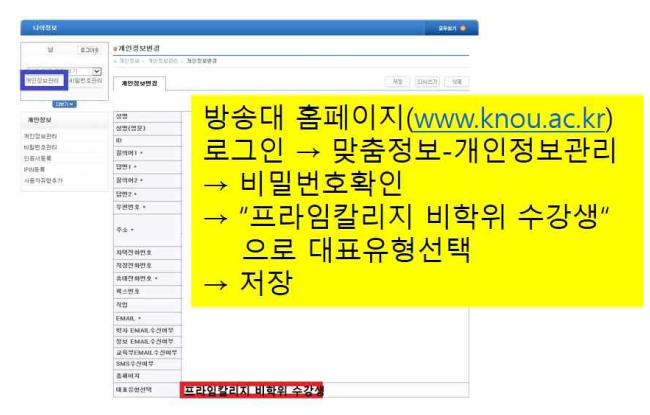

- ② 모바일 인터넷 이용
  - 평생교육과정(prime.knou.ac.kr)-로그인-마이페이지-강의실바로가기
  - 통합LMS(Ims.knou.ac.kr) "프라임칼리지 평생교육과정" 선택 후 로그인- 🖸 클릭

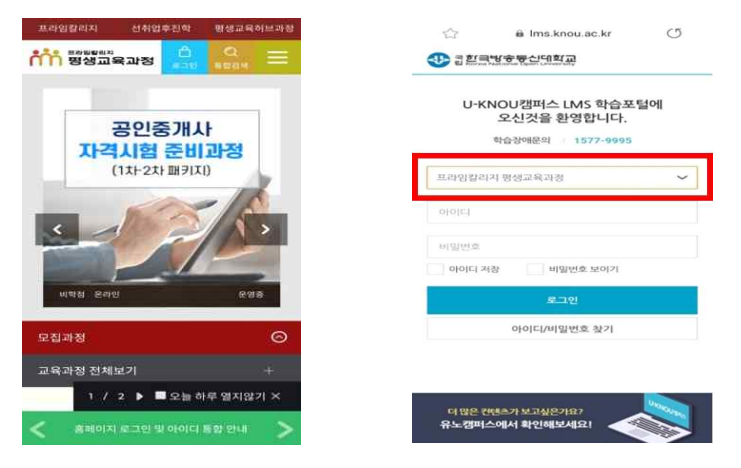

## 2. 주요 일정 안내

| 3                   | 월 학점과정                                     | 생애설기               | <b>예를 위한 실용금</b> 융                          | 비고                                |  |
|---------------------|--------------------------------------------|--------------------|---------------------------------------------|-----------------------------------|--|
| 온라인 수강<br>(20점)     | 3. 2.(화) ~ 4. 30.(금)                       | 온라인 수강<br>(20점)    | 3. 2.(화) ~ 6. 11.(금)                        | *학습진도율 80%미만시<br>"F" 처리           |  |
| 과제물<br>(30점)        | 4. 2.(금) 14:00까지 제출<br>*모사율 등을 반영하여 평가     | 중간시험<br>(40점)      | 4. 13.(화) 13~20시 중 30분간<br>- 객관식 5지선다형 20문항 | *수료기준<br>: 학습진도율 80% 이상,          |  |
| 온라인시험<br>(50점)      | 4. 30(금) 12~22시 중 30분간<br>- 객관식 5지선다형 25문항 | 종합(기말)시험<br>(40점)  | 6. 11.(금) 13~20시 중 30분간<br>- 객관식 5지선다형 20문항 | 총점 60점 이상                         |  |
| 개별 성적 확인<br>및사험이와산청 | 5. 1.(토) ~ 5. 4.(화)                        | 개별성적 확인<br>및사험이와산청 | 6. 14.(월) ~ 6. 15.(화)                       | - 1회 응시, 재시험 없음<br>- 공동인증서구 공인인증서 |  |
| 성적 확정               | 5. 7.(금) 이후                                | 성적 확정              | 6. 17.(목) 이후                                | 본인인증 후 응시 가능                      |  |

## 3. 문의: 프라임칼리지 평생교육과정 운영지원실 02-3668-4433~4

※ 통합LMS에 대한 사용자 매뉴얼 및 모바일 강의수강 상세 안내는 별도 자료 참조